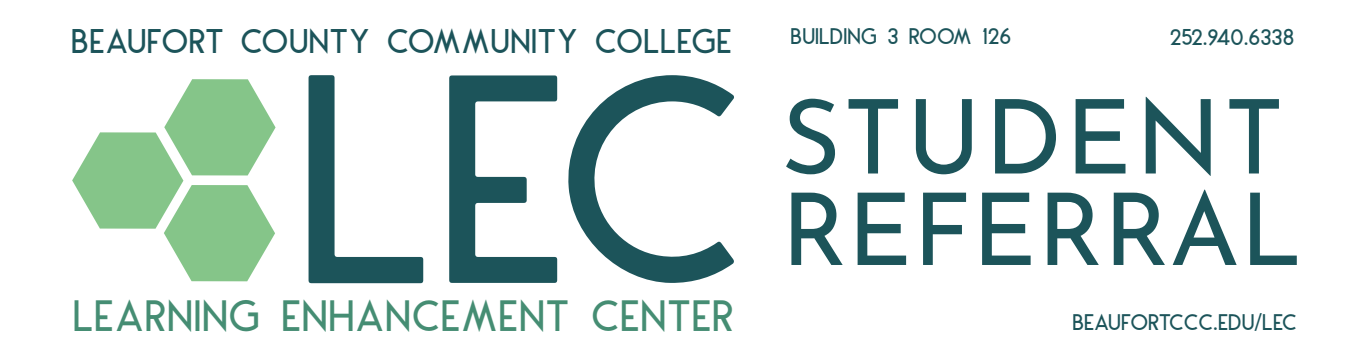

## USING WATERMARK SS&E TO REFER A STUDENT TO THE LEC

To begin, visit the following URL, or click the "AVISO" link located on the top of the BCCC website:

https://beaufortccc.avisoapp.com/aviso/advise/app/advisor/home

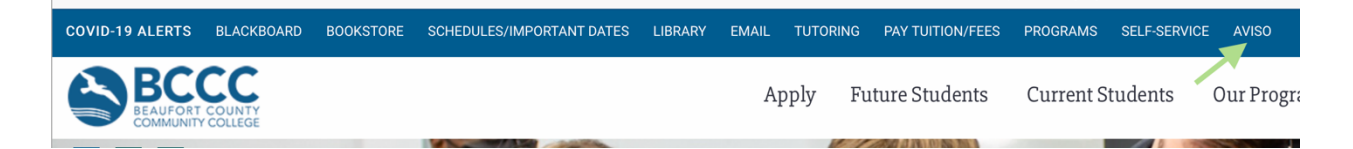

If you are not currently signed into your BCCC Microsoft account, you may be prompted to log in.

Once you're in the Watermark SS&E platform, you'll want to click on the "Courses" menu located in the upper right portion of your screen. You should then see a listing of all courses you are currently teaching.

| watermark™<br>Student Success & Engagement ∣ formerly Aviso Retention |                          |  |  |  |
|-----------------------------------------------------------------------|--------------------------|--|--|--|
| Home Student Surveys Meeting Requests C                               | purses                   |  |  |  |
| Courses (1)                                                           |                          |  |  |  |
| Code                                                                  | Name                     |  |  |  |
| ACA-122 203LS<br>Tue 3/7/2023 - Mon 5/8/2023                          | College Transfer Success |  |  |  |

NOTE: It's important to initiate the LEC referrals through this courses list so that the alert is associated with a specific course.

Next, click on the name of your course to see a full listing of enrolled students:

| watermark<br>Student Success & Engagement   formerly Aviso Retention |                   |
|----------------------------------------------------------------------|-------------------|
| Home Student Surveys Meeting Requests Courses                        |                   |
| ⊠ Message 🗘 Alert 🗟 Cancel Meeting                                   |                   |
| €ACA-122 203LS                                                       |                   |
| Registered × V                                                       |                   |
| Student                                                              | Enrollment Status |
|                                                                      | Registered        |
|                                                                      | Registered        |

At this point, you have the option of using the "Student" checkbox to select all students in the course. Alternatively, you can use the checkbox located beside each student's name to refer only specific students.

Once the appropriate students are selected, you'll click the "Alert" button near the top of your screen to see the pop-up window below:

| New Staff-Initiated Alert                                                                                                    | ×          | Be certain to choose "LEC:                                                   |
|----------------------------------------------------------------------------------------------------|------------|------------------------------------------------------------------------------|
| ① Staff initiated alerts will be submitted to the appropriate staff members based on permissions.                                                      |            | Student Referral" as the alert                                               |
| Staff Initiated Alert For                                                                                                    |            |                                                                              |
| will not be notified of this alert.                                                                                                    | 3          | <ul> <li>Add any comments specific to the<br/>student and course.</li> </ul> |
| Alert Reason • LEC: Student Referral                                                                                                    |            | Then, click "Send."                                                          |
| Recipients •<br>James Casey, Renee Hinchey, Amber Upton, Erica Caracoglia, Jessama Allender, Jill Collins, Michael Smith, Laurie<br>Evans<br>Comment • |            |                                                                              |
| Student may need assistance locating BDPs.                                                                                                    |            |                                                                              |
|                                                                                                    | <i>I</i> e |                                                                              |
| Send Cancel                                                                                                    |            |                                                                              |